## Manuale Operativo del programma di gestione dati per l'Anemia Infettiva Equina

Per utilizzare il programma di gestione dati per l'anemia infettiva equina, occorre utilizzare un browser Web (Internet Explorer) specificando nella barra degli indirizzi la seguente URL:

http://www.izslt.it/craie/craie/welcome.asp

oppure selezionando l'apposito link (collegamento) dal sito dell'Istituto Zooprofilattico Sperimentale delle regioni Lazio e Toscana (www.izslt.it)

Al collegamento con il nostro Server apparirà la seguente schermata:

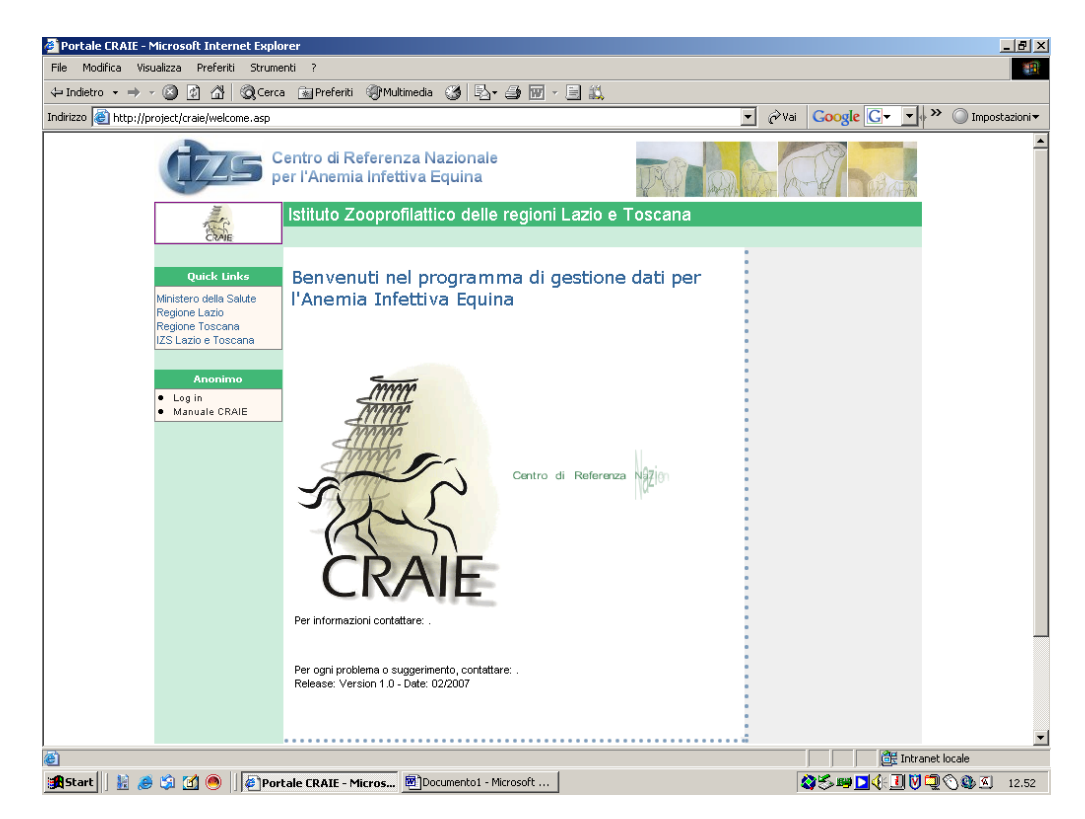

Selezionando l'opzione <u>Log in</u> verrà visualizzata la pagina sottostante in cui verrà chiesto di immettere la propria utenza e password.

| 🚰 Portale CRAIE - Microsoft Internet Explorer                                                                                                    | _ B ×                   |
|----------------------------------------------------------------------------------------------------|-------------------------|
| File Modifica Visualizza Preferiti Strumenti ?                                                                                                    | (B)                     |
| ↓ Indietro • → - ③ ④ 🐴 🔍 Cerca 📾 Preferiti 🦓 Multimedia 🎯 🔂 • 🎒 🐷 - 📑 🚉                                                                                                    |                         |
| Indirizzo 🕘 http://project/craie/login_page.asp                                                                                                    |                         |
| Centro di Referenza Nazionale<br>per l'Anemia Infettiva Equina                                                                                                    |                         |
| Istituto Zooprofilattico delle regioni Lazio e Toscana                                                                                                    |                         |
| Quick Unks<br>Ministero della Sulte<br>Regione Lazio<br>Regione Lazio                                                                                                    |                         |
| Inserire User Name e Password per accedere al portale.                                                                                                    |                         |
| Login<br>Effettuare il logout al termine della vostra sessione di lavoro.                                                                                                    |                         |
| Per assistenza contattare .                                                                                                    |                         |
| letteto Zoopnificativo Sperimentale delle Regioni Lacio e Torcana<br>Val Appia Neuva 1411.00178 Ponar (Capannelle)<br>Email : emanuele nuest @Bettit - Tel490 (PD) 78 09 81 - Fax490 (PD) 78 34 07 24<br>Powered by IIS, ASP and SOL SERVER |                         |
|                                                                                                    | Intranet locale         |
| 🏽 👔 Start 🔢 😹 🎒 🚮 🥘 🗍 🖉 Portale CRAIE - Micros 🖉 Documento1 - Microsoft                                                                                                    | 🈂 🎜 🖬 🗖 🄃 🕅 💭 🕲 🖉 12.52 |
|                                                                                                    |                         |

Una volta effettuata l'autenticazione dell'utente, apparirà la pagina principale del programma, in cui verranno visualizzate le opzioni disponibili.

| 🚰 Portale CRAIE - Microsoft Internet Explorer                                                                                  | _ 5 ×                   |
|----------------------------------------------------------------------------------------------------|-------------------------|
| File Modifica Visualizza Preferiti Strumenti ?                                                                                 | 100 M                   |
| ↓ Indietro → → → ② 🔯 🚮 🔍 Cerca 🖼 Preferiti ③Multimedia 🎯 🖏 → 🎒 🗹 📄 🛝                                                           |                         |
| Indirizzo 🕘 http://project/craie/userhome.asp                                                                                  |                         |
| Centro di Referenza Nazionale<br>per l'Anemia Infettiva Equina                                                                 |                         |
| Istituto Zooprofilattico delle regioni Lazio e Toscana                                                                         |                         |
| Quick Links<br>Ministero della Sakte<br>Regione Lazio<br>Regione Coscana<br>IZS Lazio e Toscana                                |                         |
| Elence codici Centro di Referenza Nazionale per l'Anemia Infettiva Equina Cruppi o Utenti Upoda Campioni.CSV Espontazione dati |                         |
| Per informazioni contattare: .<br>Per ogni problema o suggerimento, contattare: emanuele.nassi@izst.it.                        |                         |
| Kelease: Version 1.U - Date: U2/200/                                                                                           | ×                       |
| (e) Operazione completata                                                                                                    | Intranet locale         |
| i 📺 Start   j 🚛 🧽 🖓 🔄 🤍   j 🖗 Portale CRAIE - Micros   💆 Manuale CRAIE.doc - Micr                                              | ₩₩₩ <b>₩</b> ₩₩₩₩ 13.12 |

Il Centro di Referenza Nazionale (CRAIE) avrà accesso ad alcune opzioni specifiche per l'amministrazione del sistema, come visualizzate nella schermata sottostante:

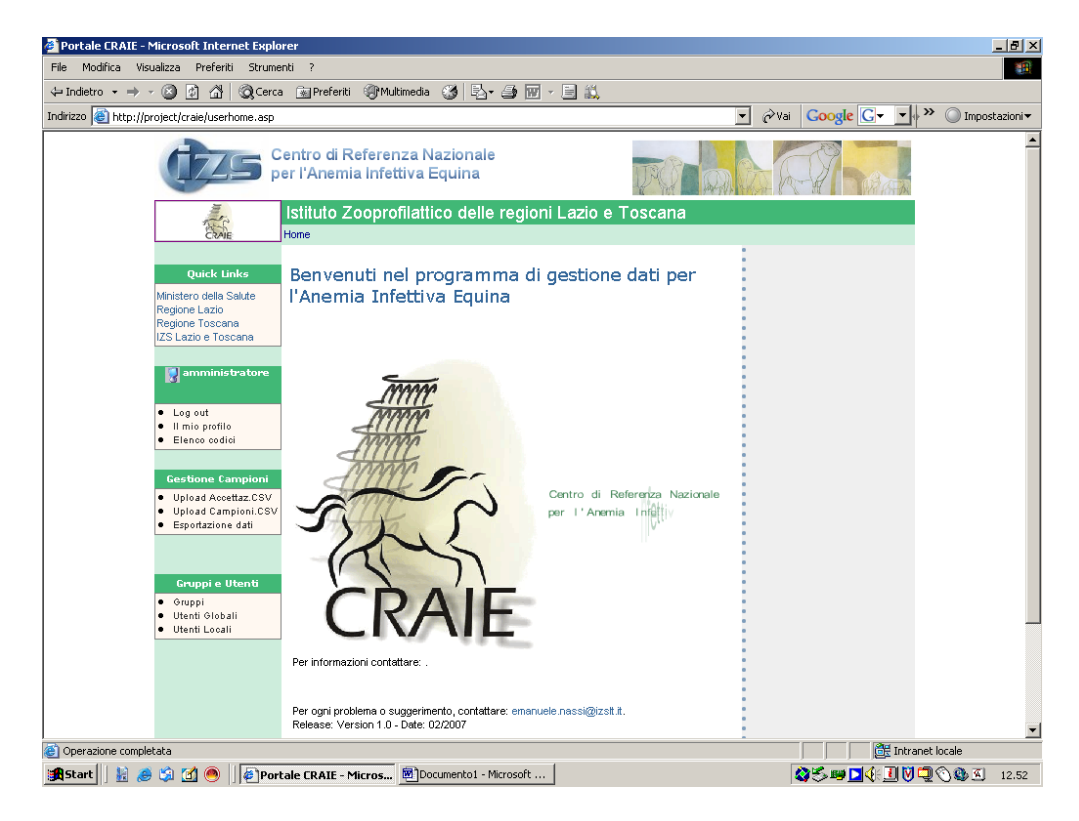

Attraverso l'opzione "Elenco codici" saranno disponibili i codici di varie entità quali Comuni, Paesi/Nazioni, Aziende, Enti di prelievo/analisi, Tipologie di allevamento e tecniche.

| 🚈 Portale CRAIE - Microsoft Internet Explorer                                                                                                    | _ <b>5</b> ×      |
|----------------------------------------------------------------------------------------------------|-------------------|
| File Modifica Visualizza Preferiti Strumenti ?                                                                                                    |                   |
| ↔ Indietro • → → ⊗ 🙆 🖓 🕲 Cerca 💿 Preferiti 🎯 Multimedia 🎯 🖏 • 🎒 🐷 → 📃 🚉                                                                                                    |                   |
| Indirizzo 😹 http://project/craie/elencocodici.asp                                                                                                    |                   |
| Centro di Referenza Nazionale<br>per l'Anemia Infettiva Equina                                                                                                    |                   |
|                                                                                                    |                   |
| Quick Linke         Ministero della Sakie         Regione Lazio         Regione Lazio         Regione Toscana         LS Lazio e Toscana         Log out         Inini profile         Elenco codici         - Coruni         - PessiNazioni         - Aziende         - Tipologie di elevamento         - Tipologie di elevamento | Azioni<br>• Home  |
| Selezionare la voce relativa ai codici da visionare                                                                                                    |                   |
| Istbuto Zooprofilattico Sperimentale delle Regioni Lacio e Toscana<br>Va. Apoia Nuova 1411 - 00178 Roma (Capamelle)<br>Email : emanuele nassiĝistelt it: - Tel 430 (6b) 78 00 91 - Fax. + 439 (6b) 79 34 07 24<br>Powend by IIS, ASP and SQL SERVER                                                                                | 2                 |
| 🗃<br>I Start 🛛 🛔 🥔 🖏 🗐 💭 Portale CRAIE - Micros 💆 Documentol - Microsoft                                                                                                    | 🕃 Intranet locale |

Sarà possibile acquisire i codici specifici, per la codifica corretta dei file CSV, sia in formato html che in formato XML, mediante uno specifico link nell'area "Azioni".

| 🖉 Portale CRAIE - Microsoft Internet Explorer                                     |                                                  |
|-----------------------------------------------------------------------------------|--------------------------------------------------|
| File Modifica Visualizza Preferiti Strumenti ?                                    |                                                  |
| 💠 Indietro 🔹 🤿 🖉 🚰 🔯 📿 Cerca 🐨 Preferiti 🎯 Multimedia 🎯 🛃 - 🎒 🕅                   | - 目 載                                            |
| Indirizzo 🙆 http://project/craie/elencocodicidett.asp?tipocodice=tipoallev&cerca= | Vai Google Gv v 🖉 Impostazioniv                  |
| Centro di Referenza Nazionale<br>per l'Anemia Infettiva Equina                    |                                                  |
| Expe                                                                              |                                                  |
| ELENCO CODICI PER UPI                                                             | _OAD FILE                                        |
|                                                                                   |                                                  |
| A Sella allenamento                                                               | ● Azioni<br>● File Xml<br>● Torna a lista codici |
| B Trotto allenamento                                                              |                                                  |
| C Galoppo allenamento                                                             |                                                  |
| D Sella allevamento                                                               |                                                  |
| E Trotto allevamento                                                              |                                                  |
| F Galoppo allevamento                                                             |                                                  |
| G Carrie allevamento                                                              |                                                  |
| I Altra Specie                                                                    |                                                  |
|                                                                                   |                                                  |
|                                                                                   |                                                  |
|                                                                                   |                                                  |
|                                                                                   |                                                  |
| 🥙 Operazione completata                                                           | Intranet locale                                  |
| 😹 Start 📗 😹 🤌 🗐 🕘 🌗 🖉 Portale CRAIE - Micros 🖲 Documento1 - Microsoft             |                                                  |

| 🙆 http://project/craie/xml/tipoallev.xml - Microsoft Internet Explorer |     |        |                      |               | _         | . 8 ×               |
|------------------------------------------------------------------------|-----|--------|----------------------|---------------|-----------|---------------------|
| File Modifica Visualizza Preferiti Strumenti ?                         |     |        |                      |               |           |                     |
| ↓ Indietro 🔹 → 🕞 🗿 🚮 🔞 Cerca 📾 Preferiti 🧐 Multimedia 🎯 🔩 🖕 🎒 🔟 🗒 📖    |     |        |                      |               |           |                     |
| Indirizzo 🗃 http://project/craie/xml/tipoallev.xml                     | - ( | ¢∕ Vai | Google G-            | • • » (       | 🔵 Imposta | izioni <del>•</del> |
|                                                                        |     |        |                      |               |           | -                   |
| xml version="1.0" encoding="ISO-8859-1" ?                              |     |        |                      |               |           |                     |
| <codice id="A">Sella allenamento</codice>                              |     |        |                      |               |           |                     |
| <codice id="B">Trotto allenamento</codice>                             |     |        |                      |               |           |                     |
| <codice id="C">Galoppo allenamento</codice>                            |     |        |                      |               |           |                     |
| <codice id="D">Sella allevamento</codice>                              |     |        |                      |               |           |                     |
| <codice id="E">Frotto allevamento</codice>                             |     |        |                      |               |           |                     |
| <codice id="G">Carne allevamento</codice>                              |     |        |                      |               |           |                     |
| <codice id="H">Altra tipologia</codice>                                |     |        |                      |               |           |                     |
| <codice id="I">Altra Specie</codice>                                   |     |        |                      |               |           |                     |
|                                                                        |     |        |                      |               |           |                     |
|                                                                        |     |        |                      |               |           |                     |
|                                                                        |     |        |                      |               |           |                     |
|                                                                        |     |        |                      |               |           |                     |
|                                                                        |     |        |                      |               |           |                     |
|                                                                        |     |        |                      |               |           |                     |
|                                                                        |     |        |                      |               |           |                     |
|                                                                        |     |        |                      |               |           |                     |
|                                                                        |     |        |                      |               |           |                     |
|                                                                        |     |        |                      |               |           |                     |
|                                                                        |     |        |                      |               |           |                     |
|                                                                        |     |        |                      |               |           |                     |
|                                                                        |     |        |                      |               |           |                     |
|                                                                        |     |        |                      |               |           |                     |
|                                                                        |     |        |                      |               |           |                     |
|                                                                        |     |        |                      |               |           |                     |
|                                                                        |     |        |                      |               |           |                     |
|                                                                        |     |        |                      |               |           |                     |
|                                                                        | _   | _      |                      | 1             |           | -                   |
| Coperazione completata                                                 |     | -      |                      | Intranet loca | ale       |                     |
| 📴 Start 🛛 🔢 🖉 🧐 🗍 🌾 http://project/craie/x 💆 Documento1 - Microsoft    |     | 8      | <b>87 Se 1</b> 9 (4) | ฃ♥⊒⊘          | S 🖉       | 12.54               |

| 🚰 http://project/craie/xml/enti_di_prelievo.xml - Microsoft Internet Explorer                                                                                                    |                      | _ 8 ×              |
|----------------------------------------------------------------------------------------------------|----------------------|--------------------|
| File Modifica Visualizza Preferiti Strumenti ?                                                                                                    |                      |                    |
| ↔ Indietro • → • ② 🗿 🖓 🔍 Cerca 📾 Preferiti ④Multimedia 🎯 🖏• 🎒 🗃 📃 👯                                                                                                    |                      |                    |
| Indirizzo 🕘 http://project/craie/xml/enti_di_prelievo.xml                                                                                                    | ▼ 🖓 Vai Google G 🗸 🔹 | » 🔘 Impostazioni 🕶 |
| COULCE ID- ILDITO ZASE EMILIA KOMAGINA PORKETTA I. STATE/COULCEZ                                                                                                    |                      |                    |
| <codice id="Q1LIV">ASL EMILIA ROMAGNA RAVENNA SIAN</codice>                                                                                                    |                      | _                  |
| <codice id="N646W">ASL EMILIA ROMAGNA REGGIO EMILIA SIAN</codice>                                                                                                    |                      |                    |
| <codice id="R6H6U">ASL EMILIA ROMAGNA RICCIONE SIAN</codice>                                                                                                    |                      |                    |
| <codice ID='V6IPY">ASL EMILIA ROMAGNA RIMINI SIAN                                                                                                    |                      |                    |
| <pre><coulde id="KAPGD">ASL EMILIA ROMAGNA SLAZZARO DI SAVENA</coulde></pre> /coulde>/<br>condice ID= KAPGD >ASL EMILIA ROMAGNA SLAZZARO DI SAVENA/coulde>/                                                                                                    |                      |                    |
| <pre>coulde ID= VT24A &gt;ASE EMILIA ROMAGNA SAN GIORGIO P. SIAN</pre> coulde ID= VT24A >ASE EMILIA ROMAGNA SAN GIORGIO P. SIAN could be a set of the set of the s  |                      |                    |
| course ID= ADAGE AAS EINTLIA ROMAGNA SAN GIOVANNI P. STANK/COURS                                                                                                    |                      |                    |
| <pre>coulde ID= AWHIDD SASE EMILLA ROMANAYS SAV LAZZARO STANS/COULDS/<br/>couldes ID= "DDT11"&gt; ASE EMILLA ROMANAYS AND LANO (couldes)</pre>                                                                                                    |                      |                    |
| <pre>codice ID= 0HIT1 /#Ast Emitta Romadina Scalubranos/codice&gt;<br/></pre>                                                                                                    |                      |                    |
| <pre>codice ID= stropy &gt; ase Line in A contractive vigitore a strate / codice &gt; </pre>                                                                                                    |                      |                    |
| <pre>contine ID="XVWCO"&gt;ASE LAZIO KIIYA</pre> /contine>/<br>contine ID="XVWCO">ASE LAZIO KIIYA/contine>/<br>contine ID="XVWCO">ASE LAZIO KIIYA/contine>/<br>contine ID="XVWCO">ASE LAZIO KIIYA/contine>/<br>contine>//contine>//contine |                      |                    |
| <pre>codice ID= 24Wd0 XASE LAZIO FK03H0HK GALLINAKO /COULES </pre>                                                                                                    |                      |                    |
| codice ID= TOFAZ ASE LAZIO RETICACIÓNES                                                                                                    |                      |                    |
| <pre><codice id="k11B8">ASL LAZIO RM/B</codice></pre>                                                                                                    |                      |                    |
| <pre><codice id="78NYH">ASL LAZIO RM/C</codice></pre>                                                                                                    |                      |                    |
| <codice id="DEPD6">ASI   AZIO RM/D</codice>                                                                                                    |                      |                    |
| <codice id="DY6NI">ASI LAZIO RM/E</codice>                                                                                                    |                      |                    |
| <codice id="SBYM7">ASL LAZIO RM/F</codice>                                                                                                    |                      |                    |
| <codice id="WHN4I">ASL LAZIO RM/G</codice>                                                                                                    |                      |                    |
| <codice id="XE3F3">ASL LAZIO RM/H</codice>                                                                                                    |                      |                    |
| <codice id="AOJWI">ASL LAZIO VITERBO</codice>                                                                                                    |                      |                    |
| <codice id="208GZ">ASL LIGURIA 1 SAN REMO</codice>                                                                                                    |                      |                    |
| <codice id="QHB7X">ASL LIGURIA 2 SAYONA</codice>                                                                                                    |                      |                    |
| <codice id="BOWXU">ASL LIGURIA 3 GENOVA</codice>                                                                                                    |                      |                    |
| <codice id="EDTYS">ASL LIGURIA 4 CHIAVARI</codice>                                                                                                    |                      |                    |
| <codice id="N6WDB">ASL LIGURIA 5 LA SPEZIA</codice>                                                                                                    |                      |                    |
| <codice id="XCADN">ASL LIGURIA N.O CENTRO</codice>                                                                                                    |                      |                    |
| <codice id="LNSS3">ASL LIGURIA N.O LEVANTE</codice>                                                                                                    |                      |                    |
| <codice id="AAVXF">ASL LIGURIA N.O NORD</codice>                                                                                                    |                      |                    |
| <codice id="K1SUM">ASL LIGURIA N.O PONENTE</codice>                                                                                                    |                      |                    |
| <codice id="DDJAZ">ASL LIGURIA N.O VAL BISAGNO</codice>                                                                                                    |                      |                    |
| <codice id="8RZTY">ASL LOMBARDIA LECCO</codice>                                                                                                    |                      |                    |
| <codice id="Y24IQ">ASL LOMBARDIA VIADANA</codice>                                                                                                    |                      |                    |
| <codice id="7BHDM">ASL LOMBARDIA 1 MAGENTA</codice>                                                                                                    |                      |                    |
| <codice id="A4JX9">ASL LOMBARDIA 3 MONZA</codice>                                                                                                    |                      | <u>•</u>           |
| Operazione completata                                                                                                    | 📄 📄 🚉 Intra          | net locale         |
| 😹 Start 🛛 🙀 🍠 🖄 🚺 🕘 🛛 🕼 http://project/craie/x 📓 Documento1 - Microsoft                                                                                                    | 🔕 🕾 💷 🖓 🕄 🕅          |                    |

Selezionando l'opzione "Il mio profilo", è possibile visionare le caratteristiche del proprio profilo utente:

| 🚈 Portale CRAIE - Microsoft Internet Explorer                                                                                                    |                                                           |
|----------------------------------------------------------------------------------------------------|-----------------------------------------------------------|
| File Modifica Visualizza Preferiti Strumenti ?                                                                                                    | (B)                                                       |
| ↔ Indietro • → - ③ 🗿 🖓 😡 Cerca 🚂 Preferiti ④ Multimedia 🍏 🖏 - 🎒 👿 - 📄 🚉                                                                                                    |                                                           |
| Indirizzo 🕘 http://project/craie/userprofile.asp                                                                                                    | ▼ 🖓 Vai Google G v v 🌺 🔘 Impostazioni v                   |
| Centro di Referenza Nazionale<br>per l'Anemia Infettiva Equina                                                                                                    |                                                           |
|                                                                                                    |                                                           |
| Home >> Profilo Personale                                                                                                    |                                                           |
| Queck tanks         Ministero della Sakter<br>Regione Lazio<br>Regione Toscana         Lazio e Toscana         Username         Amministratore         Log out         Elenco codici         Bienco codici    Profilo Personale Administratore Administratore Italian Administratore Italian Admi | Azioni<br>• Modifica profilo<br>• Home                    |
| Listituto Zoopm/filittico Sperimentale delle Regioni L<br>Ves Appia Nuova 1411 - 00178 Roma (Capa<br>Email : emanuele nanci@icst.# Tel300 (66) 70 99 41 - Fa<br>Powered by 115, ASP and SOL SERVE                                                                                                    | abb e Toroana<br>annello<br>x. x-30 (06) 70 34 07 24<br>R |
| Coperazione completata                                                                                                    | 👔 🖓 🖾 👔 🖓 🛄 🖓 🖓 🖓 🖉 12.53                                 |
|                                                                                                    |                                                           |

Nell'area "Gruppi e Utenti" sono disponibili le opzioni di amministrazione dei gruppi e dei profili utente Selezionando l'opzione "Gruppi" sarà disponibile un elenco dei gruppi di lavoro inseriti; selezionandone uno specifico, verrà visualizzato il dettaglio.

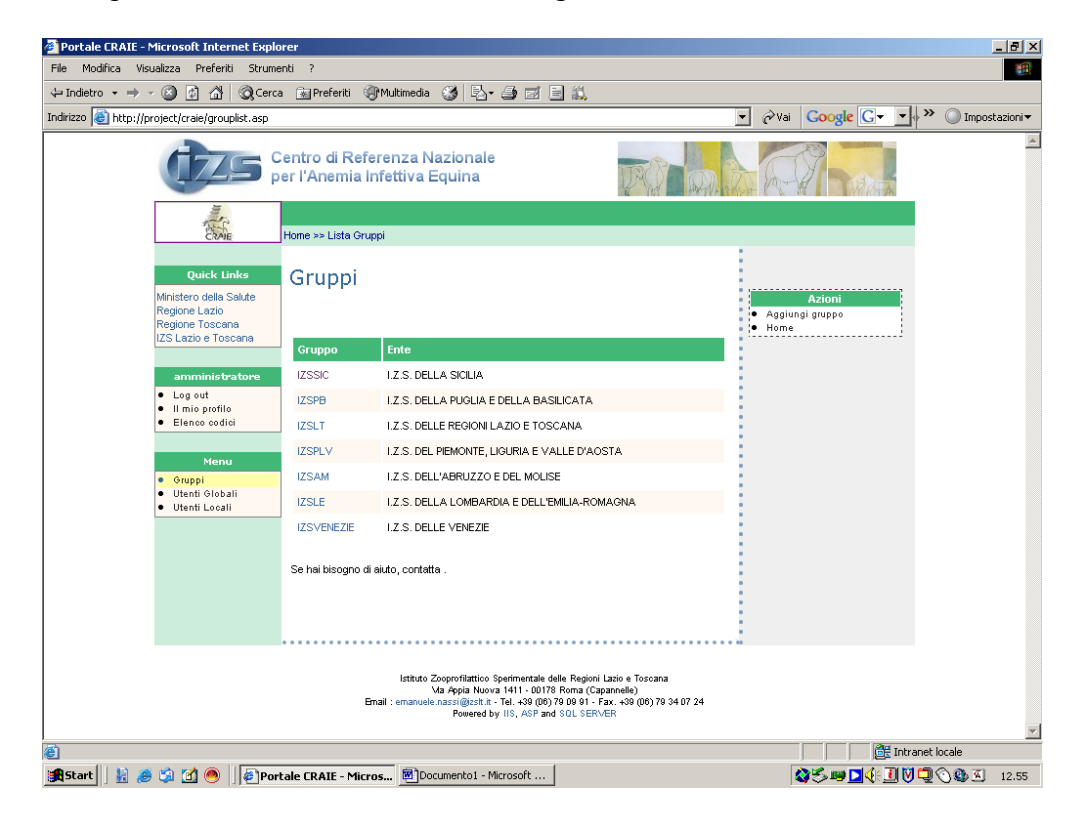

E' possibile aggiungere un nuovo gruppo di lavoro attraverso l'opzione "Aggiungi Gruppo" presente nell'area "Azioni":

| 🚰 Portale CRAIE - Microsoft Internet Explorer                                                                                                    | _ <del>_</del> 8 ×              |
|----------------------------------------------------------------------------------------------------|---------------------------------|
| File Modifica Visualizza Preferiti Strumenti ?                                                                                                    | 100 B                           |
| 🗢 Indietro 🔹 🔿 🗸 🙆 🖓 🥝 Cerca 🕋 Preferiti 🛞 Multimedia 🧭 📴 🚽 🎒 🛒 🗐                                                                                                    |                                 |
| Indirizzo 🗃 http://project/craie/addgroup.asp                                                                                                    | Vai Google 💽 🔹 🖉 Mapostazioni 🕶 |
| Centro di Referenza Nazionale<br>per l'Anemia Infettiva Equina                                                                                                    |                                 |
| Home >> Lista Gruppi >> Nuovo Gruppo                                                                                                    |                                 |
| Quick Links       Nuovo Gruppo         Ministero della Salde<br>Regione Lazio<br>Regione Toscana<br>IZS Lazio Foscana<br>IZS Lazio Foscana       Denominazione<br>Gruppo         • Log aut<br>• Il mio profile<br>• Elence codici       Denominazione<br>Gruppo         • Macro funzioni<br>da associare       A.P.P.A. PROVINCIA AUTONOMA BOLZANO         • Elence codici       Macro funzioni<br>da associare         • Ammenistrazione gLoBALE       Ammenistrazione gLoBALE         • Conferma       Se hai bisogno di aiuto, contatta emanuele nassi@izst.t. | Azioni<br>me<br>me              |
| Istituto Zooporfilattioo Sparimentale delle Regioni Lazio e Toscana<br>Ma Appa Nuova 1411 - 00178 Roma Appamelle)<br>Email : emanuele nansigizant. T. T. 4. okogo 7 200 9 1 - Ran. 490 (00) 70 34 07 24<br>Powered by IIS, ASP and SQL SERVER                                                                                                    | -                               |
| e<br>1                                                                                                    | 🛄 🧱 Intranet locale             |
| 👷 Start 🛛 🔢 🧶 😭 🚰 🕘 🖉 Portale CRAIE - Micros 💆 Documento 1 - Microsoft                                                                                                    | <b>\$\$\$ ₩14112</b> .57        |

Selezionando l'opzione "Utenti locali" verrà visualizzato un elenco degli utenti inseriti per uno specifico gruppo di lavoro

| 🚰 Portale CRAIE - Microsoft Inte            | ernet Explo     | rer                                                   |                                                                                                    |                                                                                     |                                          |                |              | _ <del>-</del> × |
|---------------------------------------------|-----------------|-------------------------------------------------------|----------------------------------------------------------------------------------------------------|-------------------------------------------------------------------------------------|------------------------------------------|----------------|--------------|------------------|
| File Modifica Visualizza Prefer             | riti Strumer    | nti ?                                                 |                                                                                                    |                                                                                     |                                          |                |              |                  |
| ← Indietro 👻 🤿 🔗 🖄                          | Cerca           | 💮 Preferiti 🎯 Multimedia 🔮                            | B- 3 I E i                                                                                                    | 1                                                                                   |                                          |                |              |                  |
| Indirizzo 🕘 http://project/craie/glol       | baluserlist.as  | p                                                     |                                                                                                    |                                                                                     | 💌 🤗 Vai                                  | Google G-      | <b>-</b> »   | 🔘 Impostazioni 🕶 |
| (Żz                                         | 5 p             | entro di Referenza Nazi<br>er l'Anemia Infettiva Equ  | onale<br>ina                                                                                                    | PQ A                                                                                | A                                        | 2 Dates        |              | *                |
|                                             | 2               |                                                       |                                                                                                    |                                                                                     |                                          |                |              |                  |
| ČRA                                         | NE              | Home >> Utenti Globali                                |                                                                                                    |                                                                                     |                                          |                |              |                  |
| Quick I<br>Ministero della<br>Regione Lazio | Links<br>Salute | Utenti                                                |                                                                                                    |                                                                                     |                                          | Azioni         |              |                  |
| Regione Tosca                               | ana             |                                                       |                                                                                                    |                                                                                     | <ul> <li>Home</li> <li>Aggiur</li> </ul> | ngi Utente     |              |                  |
| 125 Lazio e 10                              | oscana          | Utente                                                |                                                                                                    | Gruppo                                                                              |                                          |                |              |                  |
| amminist                                    | tratore         | accettazione                                          |                                                                                                    | IZSLT                                                                               |                                          |                |              |                  |
| Log out     Il min profi                    | ilo             | AMMINISTRATORE                                        |                                                                                                    | IZSLT                                                                               |                                          |                |              |                  |
| Elenco cod                                  | dici            | ammam                                                 |                                                                                                    | IZSAM                                                                               |                                          |                |              |                  |
|                                             |                 | accettazioneam                                        |                                                                                                    | IZSAM                                                                               |                                          |                |              |                  |
|                                             |                 |                                                       |                                                                                                    |                                                                                     |                                          |                |              |                  |
|                                             |                 |                                                       |                                                                                                    |                                                                                     |                                          |                |              |                  |
|                                             |                 |                                                       |                                                                                                    |                                                                                     |                                          |                |              |                  |
|                                             |                 | lstituto Zoopn<br>Ma Ag<br>Email : emanuele nass<br>F | ofilattico Sperimentale delle R<br>pia Nuova 1411 - 00178 Rom<br>i@cstt.it - Tel. +39 (06) 79 09<br>Fowered by IIS, ASP and SQL | gioni Lazio e Toscana<br>a (Capannelle)<br>91 - Fax. +39 (06) 79 34 07 24<br>SERVER |                                          |                |              |                  |
|                                             |                 |                                                       |                                                                                                    |                                                                                     |                                          |                |              |                  |
|                                             |                 |                                                       |                                                                                                    |                                                                                     |                                          |                |              |                  |
|                                             |                 |                                                       |                                                                                                    |                                                                                     |                                          |                |              | Y                |
| ē                                           |                 |                                                       |                                                                                                    |                                                                                     |                                          |                | Intranet loo | cale             |
| 🏽 🕄 🕹 📓 😹 🎼 🎉 🎯                             | Port            | ale CRAIE - Micros 🖲 Docume                           | nto1 - Microsoft                                                                                                    |                                                                                     |                                          | \$\$\$ ₽ 🛛 🔆 🧕 | 1790         | 0 🕵 🔨 12.55      |

Attraverso l'opzione "Aggiungi Utente", sarà possibile aggiungere una nuova utenza, specificandone le caratteristiche:

| 🚈 Portale CRAIE - Microsoft Internet Explorer                                                                                                    |                                                                                                    |
|----------------------------------------------------------------------------------------------------|----------------------------------------------------------------------------------------------------|
| File Modifica Visualizza Preferiti Strumenti ?                                                                                                    | 1997 - 1997 - 1997 - 1997 - 1997 - 1997 - 1997 - 1997 - 1997 - 1997 - 1997 - 1997 - 1997 - 1997 - 1997 - 1997 - |
| 💠 Indietro 🔹 🤿 🚽 🖄 🔯 Cerca 🔝 Preferiti 🎯 Multimedia 🎯 🗌                                                                                                    | 2- g 🖬 🗏 🔍                                                                                                    |
| Indirizzo 🕘 http://project/craie/addlocaluser.asp                                                                                                    | ▼ 🖉 Vai Google G v v w >> O Impostazioni v                                                                      |
| Centro di Referenza Nazion<br>per l'Anemia Infettiva Equin                                                                                                    | ale a                                                                                                    |
| and the second second sec |                                                                                                    |
| Home >> Utenti Locali >> Nuovo Utente                                                                                                    |                                                                                                    |
| Quick Links     Profilo Nuovo Uter       Ministero della Salute<br>Regione Lazio<br>Regione Torcana<br>IZS Lazio e Torcana<br>LS Lazio e Torcana<br>LS Lazio e Torcana     Nome Breve       • Log out<br>• Links profilo     Nome Esteso                                                                                                    | nte<br>Azioni<br>• Home<br>• Lista Utenti Locali                                                                |
|                                                                                                    |                                                                                                    |
| Gruppo Izstr -<br>Stato ATTIVO                                                                                                    |                                                                                                    |
| Conferma                                                                                                    |                                                                                                    |
| Se haibisogno diaiuto, contatta .                                                                                                    |                                                                                                    |
| Istituto Zooprofila                                                                                                    | tiloo Sperimentale delle Regioni Lazio e Toscana 💌                                                              |
|                                                                                                    | E Intranet locale                                                                                               |
| 😹 Start 🛛 🕌 🥭 🗐 📶 🤭 🗍 🖉 Portale CRAIE - Micros 💆 Documento                                                                                                    | 1 - Microsoft 🛛 🖏 💭 🔍 🕄 12.56                                                                                   |

Per associare particolari privilegi ad un'utenza, specificando quali funzionalità del programma può utilizzare, occorrerà selezionare l'opzione "Modifica Utente" presente nell'area "Azioni":

| Portale CRAIE - Microsoft Internet Explorer                                                       |                                                                                                |                                                               | _ 8                    |
|---------------------------------------------------------------------------------------------------|------------------------------------------------------------------------------------------------|---------------------------------------------------------------|------------------------|
| File Modifica Visualizza Preferiti Strumenti ?                                                    |                                                                                                |                                                               |                        |
| 🛏 Indietro 🔹 🔿 🕝 👔 🖓 🛛 🐼 Cerca 💮 Preferiti 🎯 Multimed                                             | ia 🧭 🛂 🎒 🗃 🗐 📖                                                                                 |                                                               |                        |
| ndirizzo 🙆 http://project/craie/updlocaluser.asp?id_user=MUG9N                                    |                                                                                                | ▼ &Vai Google G                                               | 🗾 🔶 🎽 🔘 Impostazioni 🕶 |
| Centro di Referenza<br>per l'Anemia Infettiva                                                     | Nazionale<br>Equina                                                                            |                                                               | 2<br>2                 |
| Home                                                                                              |                                                                                                |                                                               |                        |
| Quick Links<br>Ministero della Salute<br>Regione Lazio<br>Regione Toscana<br>LIZS Lazio e Toscana | ilo Utente                                                                                     | Azioni<br>• Profilo Utente<br>• Lista Utenti Locali<br>• Home |                        |
| amministratore<br>• Log out<br>• Il mis profilo                                                   | CCETTAZIONE CRAIE PISA                                                                         |                                                               |                        |
| Elenco codici      Conferma     Password                                                          |                                                                                                |                                                               |                        |
| Gruppo iz<br>Stato                                                                                |                                                                                                |                                                               |                        |
| Funzioni                                                                                          | ESPORTAZIONE XLSMDB     GESTIONE GRUPPI     GESTIONE UTENTI GLOBALI     GESTIONE UTENTI LOCALI |                                                               |                        |
| Conferma                                                                                          | MPORTAZIONE CSV                                                                                |                                                               |                        |
|                                                                                                   |                                                                                                |                                                               | Intranet locale        |
| 🎗 Start 📙 😹 🏐 🗹 🤭 🗍 🖉 Portale CRAIE - Micros 🖳                                                    | Documento1 - Microsoft                                                                         | 😂 🍽 🗖 🌾 🗖                                                     | ] 💟 🖳 🕥 🥸 🗐 🛛 12.56    |

## Upload dei dati (importazione file CSV)

Nell'area "Gestione Campioni" sono presenti le opzioni per l'importazione dei dati nel database del CRAIE, attraverso i File nel formato CSV (Comma Separated Value).

Sono disponibili due opzioni: "Upload Accettaz.CSV" e "Upload Campioni.CSV".

L'importazione dei dati dovrà avvenire attraverso due fasi. Nella prima fase occorrerà importare il file contenente i dati anagrafici relativi all'azienda e ai motivi del prelievo di una scheda di campionamento, attraverso il file "Accettazione.CSV". Nella seconda fase si dovrà eseguire l'upload del secondo file, "Campioni.CSV", contenente occorrenze multiple relative ad uno o più campioni presenti nella stessa scheda.

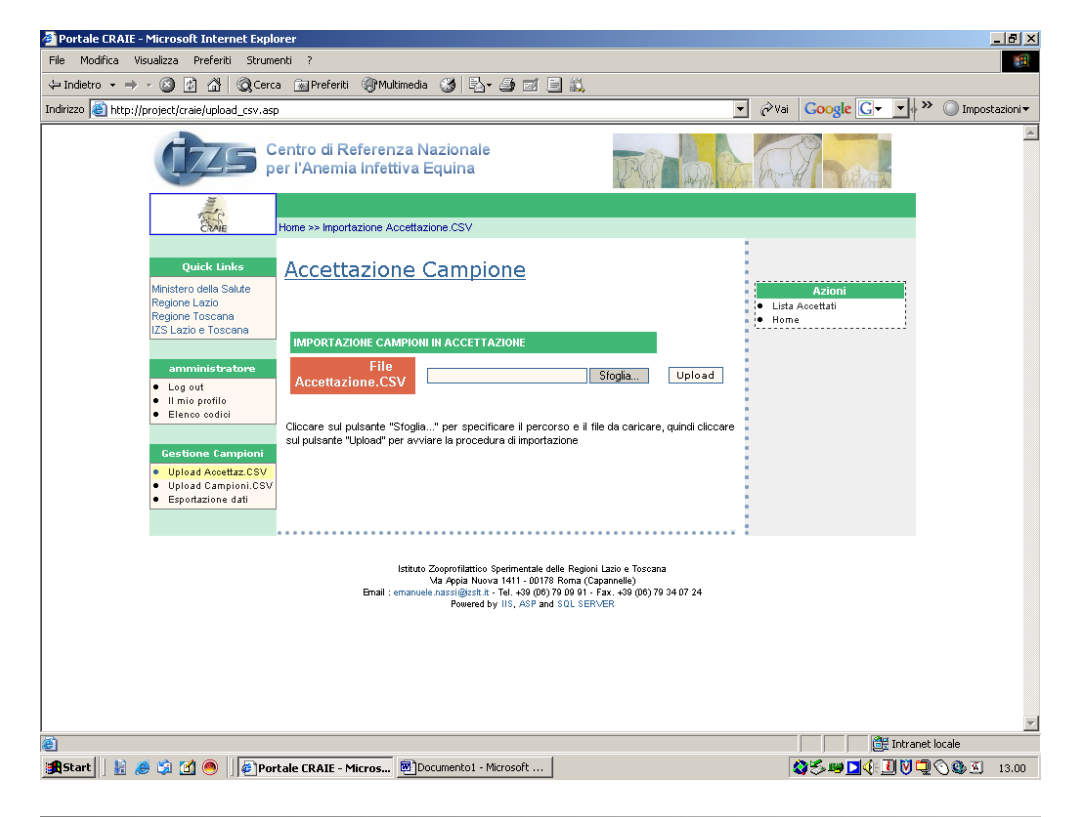

| 🐔 Portale CRAIE - Microsoft Internet Exp                                                                                                 | lorer                                                                                                    |                                                                                                    |                                                   | _ 8 ×          |
|----------------------------------------------------------------------------------------------------|----------------------------------------------------------------------------------------------------|----------------------------------------------------------------------------------------------------|---------------------------------------------------|----------------|
| Scegliere file                                                                                                    |                                                                                                    | <u>? ×</u>                                                                                                    |                                                   |                |
| Cerca in: 🔄 CSV                                                                                                    | - 🖶 🖆 💷 -                                                                                                    |                                                                                                    |                                                   |                |
| Cronologia<br>Crenologia<br>Desktop<br>Documenti                                                                                         | ile CSV<br>ilone: 984 byte                                                                                       |                                                                                                    | ▼ 2 va Coogle C v v v »                           | Impostazioni v |
| Risorse del co Nome file: Accettaz                                                                                                    | CSV V                                                                                                    | Apri                                                                                                    | <ul> <li>Lista Accettati</li> <li>Home</li> </ul> |                |
| Risorse di rete Tipo file: Tutti i file                                                                                                  | [* *]                                                                                                    | Annulla                                                                                                    |                                                   |                |
| Elgrottio     Elence codici     Elence codici     Gestione Campioni     Upload Accettaz CSV     Upload Campioni.CS     Esportazione dati | Cliccare sul pulsante "Stoglia" per specificare<br>sul pulsante "Upload" per avviare la procedura di             | il percorso e il file da caricare, quindi clic<br>importazione                                                                                | care                                              |                |
|                                                                                                    | leitute Zogerefattucio Sperin<br>Var Appa huora 11<br>Email : emanuele narsigizati ita - Tel.<br>Pomered by IIS, | vertals delle Regioni Lazio e Toscana<br>1 - 00178 Forma (Zaganoshik)<br>-390 (06) 70 00 91 - Fax. +39 (06) 70 34 07 24<br>ASP and SOL SERVER |                                                   |                |
|                                                                                                    |                                                                                                    |                                                                                                    |                                                   | <b>Y</b>       |
|                                                                                                    |                                                                                                    | • 1                                                                                                    | Intranet                                          | locale         |
| 🕂 Start 🛛 🐰 🥭 🖏 🗹 🤭 🗍 🖉 P                                                                                                    | ortale CRAIE - Micros Documento1 - Micros                                                                        | oft                                                                                                    | \$\$\$>™▶�:∐♥⊒                                    | 🕚 🥸 🔊 13.02    |

Per ogni numero di registrazione verrà visualizzato l'esito dell'upload.

Nel caso l'esito sia negativo, occorre prendere visione degli errori di importazione dati che verranno visualizzati e comunicarli al settore informatico di propria competenza per trovare la giusta soluzione. Quindi ripetere successivamente la procedura:

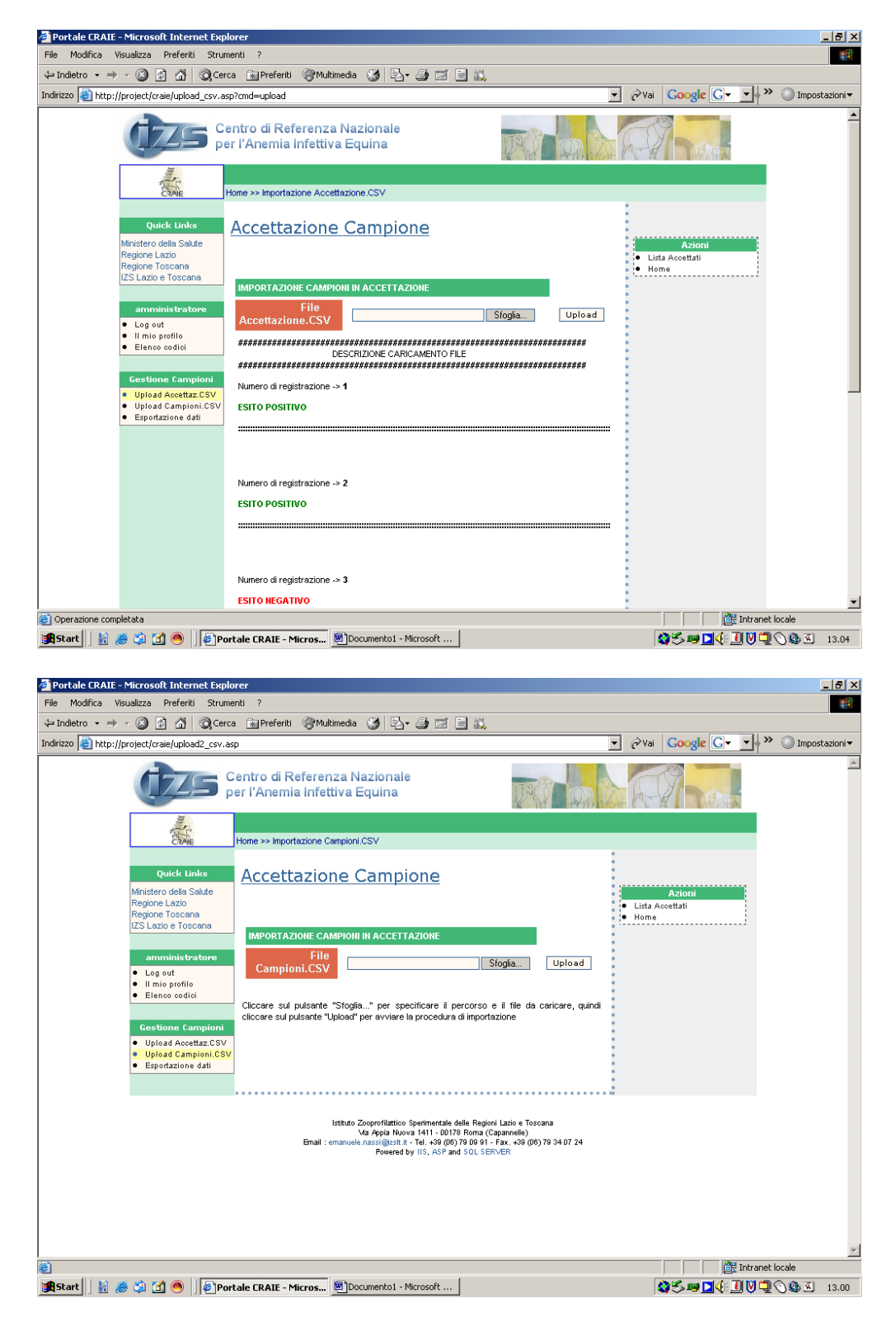

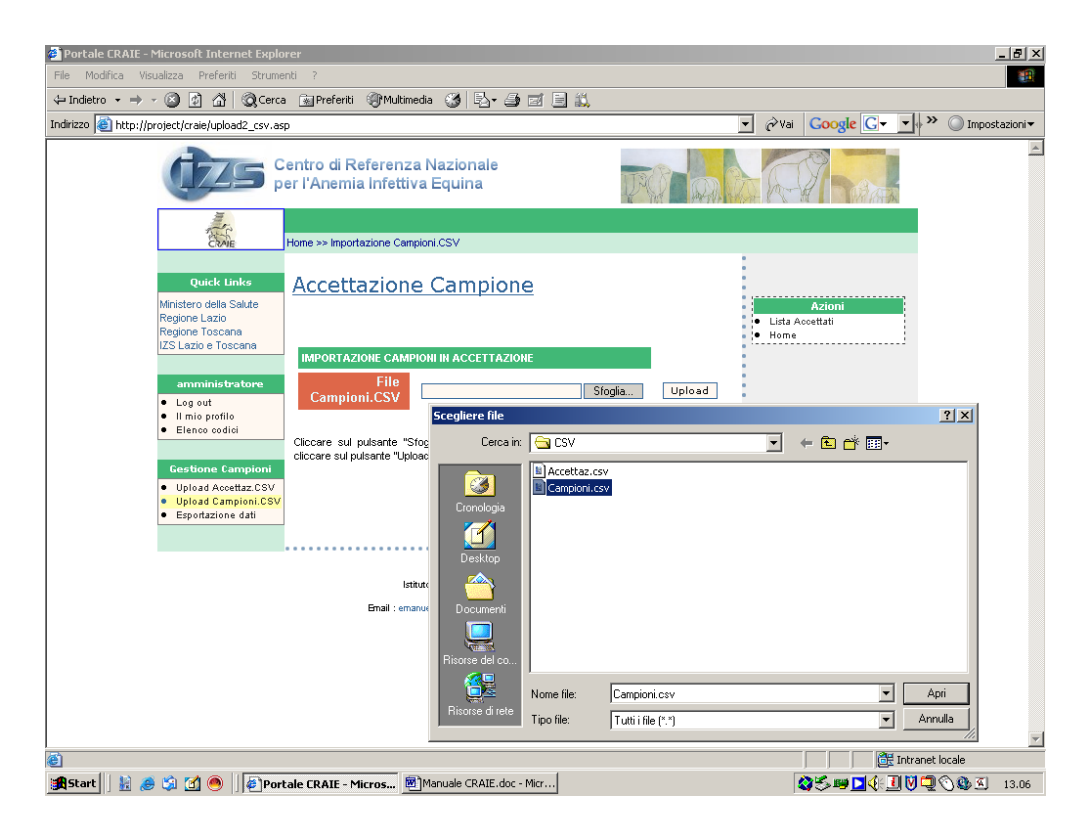

🚰 Portale CRAIE - Microsoft Internet Explorer - B × File Modifica Visualizza Preferiti Strum ↔ Indietro • → - Ø 한 삶 | @Cerca @Preferiti @Multimedia Ø | 탄- 를 줄 🗐 💌 🔗 Vai 🛛 Google 💽 🗸 🔷 🖉 Impostazioni 🕶 Indirizzo 🏽 http://project/craie/upload2\_csv.asp?cmd=upload CENTRO di Referenza Naziona per l'Anemia Infettiva Equina Centro di Referenza Nazionale ALL CAR Home >> Importazione Campioni.CSV Quick Links Accettazione Campione Ministero della Salute Regione Lazio Regione Toscana IZS Lazio e Toscana Lista Accettati
 Home IMPORTAZIONE CAMPIONI IN ACCETTAZIONE File Campioni.CSV ministra Sfoglia... Upload Log out
Il mio profilo
Elenco codici \*\*\*\*\*\* DESCRIZIONE CARICAMENTO FILE Gestione Campioni Errori durante il caricamento del file! Per ogni esito negativo leggere gli errori riscontrati. Una volta apportare le modifiche effettuare nuovamente l'upload del file. Upload Accettaz.CSV
 Upload Campioni.CSV
 Esportazione dati Numero di registrazione -> 1 Progressivo Campione -> 1 ESITO POSITIVO Numero di registrazione -> 1 Progressivo Campione -> 2 ESITO POSITIVO Operazione completata 🕂 Intranet locale 🏽 🖁 Start 🛛 🔢 🥭 🖏 🚮 🖲 🖉 🖗 Portale CRAIE - Micros... 🖲 Manuale CRAIE.doc - Micr... 🎯 🌫 💷 📢 📃 🕅 🔍 🕲 🖉 13.09

Nell'area Gestione Campioni è anche disponibile un opzione per esportare in locale sul proprio computer, i dati del proprio gruppo di lavoro, specificando l'anno interessato attraverso una casella combinata con menù a discesa.

Sono disponibili due formati: File di Microsoft Excel (Formato XLS) e File di Microsoft Access (Formato MDB):

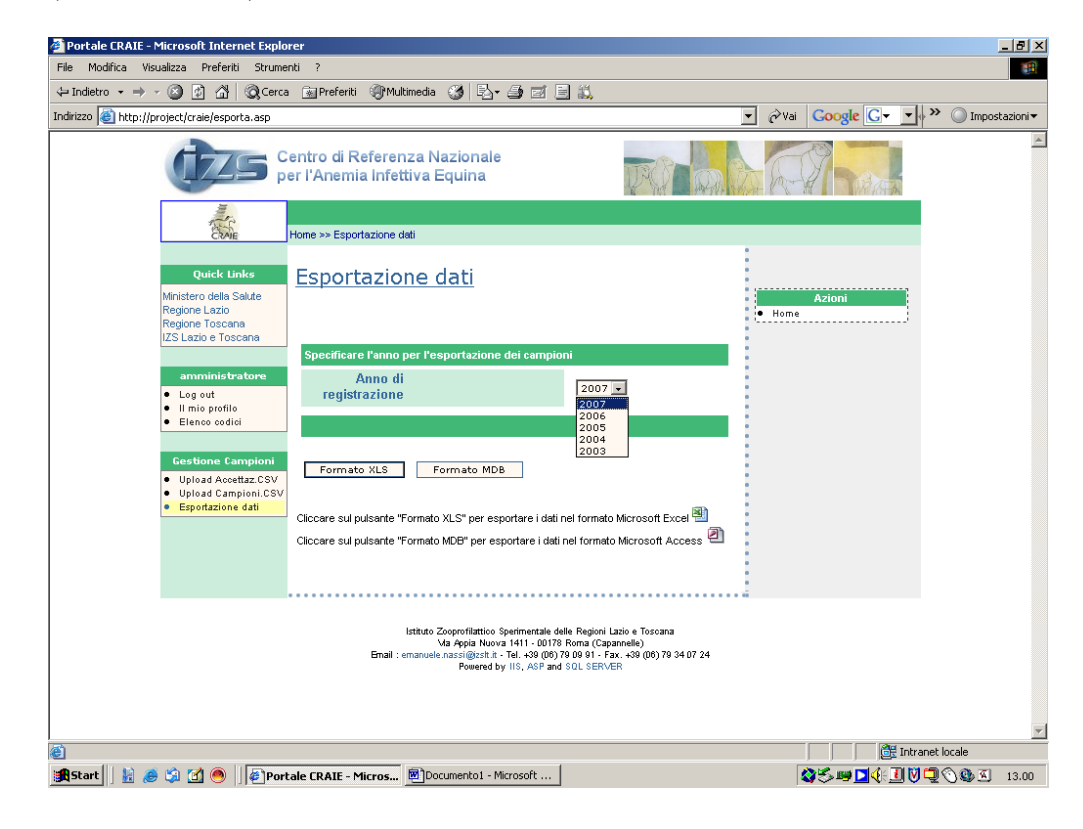

Per informazioni e chiarimenti è possibile contattare il seguente indirizzo di posta: emanuele.nassi@izslt.it